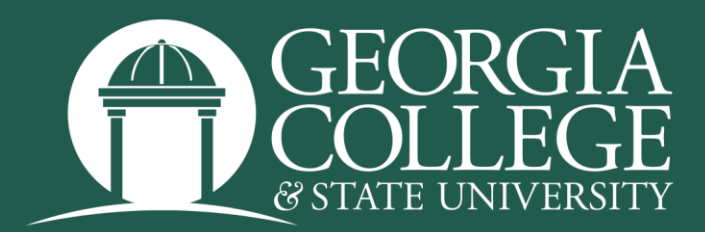

# Registering for Classes

## **REGISTRATION DATES**

Students are responsible for registering, adding, and dropping classes by posted deadlines. Please see the academic calendar for these dates.

## **INSTRUCTIONS**

Registration is easier on a laptop or desktop computer. It is difficult to see all parts of the screen and error messages on a mobile device.

To register, log into your MyGCSU account, select PAWS, click on the Student Services tab, and then click the Registration tile. At that point, select "Register for Classes."

| # @ ellucian                                                                                                    |   |                                                                                                    |
|----------------------------------------------------------------------------------------------------|---|----------------------------------------------------------------------------------------------------|
| Student • Registration                                                                                                    |   |                                                                                                    |
| Registration                                                                                                    |   |                                                                                                    |
|                                                                                                    | _ |                                                                                                    |
| What would you like to do?                                                                                                    |   |                                                                                                    |
| Prepare for Registration<br>View registration status, update student term data, and complete pre-registration requirements.    |   | Register for Classes<br>Search and register for your classes. You can also view and manage your schedule. |
| Eina Ahead<br>Give yourself a head start by building plans. When you're ready to register, you'll be able to load these plans. |   | Browse Classes<br>Looking for classes? In this section you can browse classes you find interesting.       |
| View Registration Information<br>View your past schedules and your ungraded classes.                                           | L | Browse Course Catalog<br>Look up basic course information like subject, course and description.           |
|                                                                                                    |   |                                                                                                    |

Please use the following screenshots to see an overview of the rest of the process.

Select the registration term.

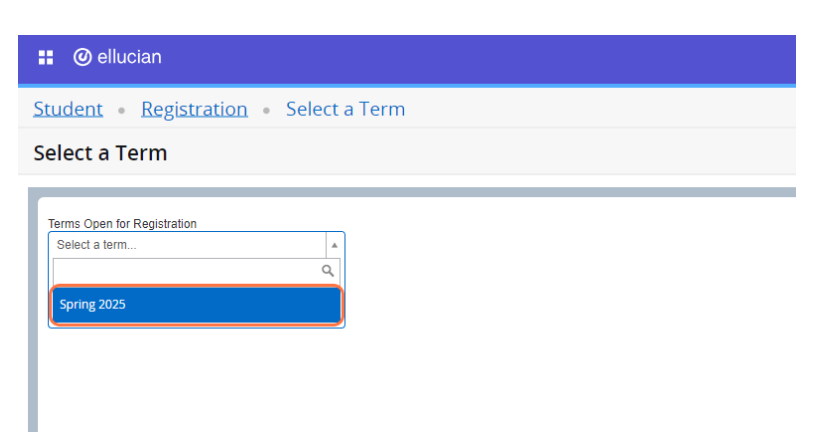

Use the fields on the "Find Classes" tab to search for class options. If you already have a list of preferred CRNs, you can use the second tab to enter them directly. If you already created saved registration plans, you can access them using the third tab.

| <b>::</b> @    | ellucian                      |                   |             |               |               |                         |          |   |                                    |                         |            |         |            | *     | • |                  |
|----------------|-------------------------------|-------------------|-------------|---------------|---------------|-------------------------|----------|---|------------------------------------|-------------------------|------------|---------|------------|-------|---|------------------|
| Stude          | nt • Regis                    | stration •        | Select a T  | Ferm • R      | egister for   | Classes                 |          |   |                                    |                         |            |         |            |       |   |                  |
| Regis          | ter for Cla                   | isses             |             |               |               |                         |          |   |                                    |                         |            |         |            |       |   |                  |
| Find Cl        | lasses Enter                  | CRNs Plans        | Schedule    | e and Options | 1             |                         |          |   |                                    |                         |            |         |            |       |   |                  |
| Enter<br>Term: | Your Search Ci<br>Spring 2025 | riteria           |             |               |               |                         |          |   |                                    |                         |            |         |            |       |   | Î                |
|                |                               | Subjec            | t           |               |               |                         |          |   | ]                                  |                         |            |         |            |       |   | - 1              |
|                |                               | Course Number     | GC First Ye | ear           |               |                         |          | ^ |                                    |                         |            |         |            |       |   | - 1              |
|                |                               | Title             | GC Second   | d Year        |               |                         |          |   |                                    |                         |            |         |            |       |   | - 1              |
|                |                               | Leve              | Geography   | y             |               |                         |          | J |                                    |                         |            |         |            |       |   |                  |
|                | Kanavar                       | d ONITE Any Words | History     |               |               |                         |          |   |                                    |                         |            |         |            |       |   |                  |
|                | Reynor                        | a (wanyany words) | Search      | Clear +       | Advanced Sear | ch                      |          |   | 2                                  |                         |            |         |            |       |   |                  |
|                | _                             |                   | (           | )             |               | _                       |          |   | •                                  |                         |            |         |            |       |   |                  |
| Scheo          | dule III Sche                 | dule Details      |             |               |               |                         |          |   | Summary                            |                         | -          |         |            | -     |   | Tuition and Fees |
| Class Sch      | Sunday                        | Monday            | Tuesday     | Wednesday     | Thursday      | Friday                  | Saturday | - | Title                              | Details                 | Hours      | CRN     | Status     | Actio | n | <b>\$</b> .      |
| 6am            |                               |                   |             |               |               |                         |          | * | Biological Processes               | BIOL 1100, 01           | 3          | 20014   | Registered | Non   | e | Ŧ                |
| 7am            |                               |                   |             |               |               |                         |          |   | Biological Processes Lab           | BIOL 1100L, 06          | 1          | 20022   | Registered | Non   | e | ¥                |
| 8am            |                               |                   |             |               |               |                         |          |   | -                                  |                         |            |         |            |       |   |                  |
| 9am            |                               |                   |             |               |               |                         |          |   |                                    |                         |            |         |            |       |   |                  |
| 10am           |                               | Processes         |             | Processes     |               | Biological<br>Processes |          |   |                                    |                         |            |         |            |       |   |                  |
| 11am           |                               |                   |             |               |               |                         |          | - | Total Hours   Registered: 4   Bill | ng: 4   CEU: 0   Min: 0 | Max: 999.9 | 999.999 |            |       |   |                  |
| Panels         | •                             |                   |             |               |               |                         |          |   |                                    |                         |            |         |            |       |   | Submit           |

This example student has already registered for two classes and has searched for a section of GEOG. Next, she selected the preferred course and used the add button on the right to move that course to her schedule.

### But she isn't registered yet.

| 🖬 🔘 el                   | lucian                       |                          |                            |                     |           |           |                       |     |                          |           |                                 |            |                     |                 | * 4    |        |                 |
|--------------------------|------------------------------|--------------------------|----------------------------|---------------------|-----------|-----------|-----------------------|-----|--------------------------|-----------|---------------------------------|------------|---------------------|-----------------|--------|--------|-----------------|
| itudent                  | • <u>Regis</u>               | tration                  | <ul> <li>Select</li> </ul> | t <u>a Term</u> • R | egister f | or Class  | es                    |     |                          |           |                                 |            |                     |                 |        |        |                 |
| Register                 | for Cla                      | sses                     |                            |                     |           |           |                       |     |                          |           |                                 |            |                     |                 |        |        |                 |
| Find Classe              | s Enter (                    | CRNs Pl                  | ans Sch                    | redule and Options  |           |           |                       |     |                          |           |                                 |            |                     |                 |        |        |                 |
| Search Re<br>Term: Sprin | esults — 6 Cl<br>Ig 2025 Sub | lasses<br>bject: Geograp | ihy                        |                     |           |           |                       | _   |                          |           |                                 |            |                     |                 |        | Search | h Again         |
| CRN <sup>©</sup>         | Subject <sup>©</sup>         | Number <sup>©</sup>      | Section <sup>©</sup>       | Title               | ٥         | Hours     | Meeting Times         |     |                          | Seat      | s Ir                            | nstructor  |                     | Linked Sections |        | Add    | <b>\$</b> -     |
| 20175                    | GEOG                         | 1101                     | 01                         | Intro to Human Geog | raebx     | 3         | SMTWTFS 02:00 P       | м-  | 03:15 PM Type: Class     | OF<br>V S | ULL: 0 of 0 s<br>9 of 99 waitli | ahrer. Ch  | uck (Primary)       |                 |        | Add    |                 |
| 20176                    | GEOG                         | 1101                     | 02                         | Intro to Human Geog | rachy     | 3         | SMTWTFS 09:30 AM      | м-  | 10:45 AM Type: Class     | 30 of     | 30 seats re S                   | umpter. A  | <u>my</u> (Primary) |                 |        | Add    |                 |
| 20177                    | GEOG                         | 1102                     | 01                         | World Regional Geo  | prachy.   | 3         | SMTWTFS 02:00 P       | м-  | 03:15 PM Type: Class     | 40 of     | 40 seats re E                   | ahrer, Ch  | uck (Primary)       |                 |        | Add    |                 |
| 20179                    | GEOG                         | 3530                     | 01                         | Geography of Africa |           | 3         | S M T W T F S 02:00 P | м-  | 03:15 PM Type: Class     | 20 of     | 20 seats re S                   | lumpter, A | <u>my</u> (Primary) |                 |        | Add    |                 |
| 20181                    | GEOG                         | 4100                     | 01                         | Adv Geographic Info | rmation   | 3         | SMTWTFS 03:30 P       | м - | 05:20 PM Type: Class     | 15 of     | 15 seats re Q                   | etter. Do  | ی (Primary)         |                 |        | Add    |                 |
|                          |                              |                          |                            |                     |           |           |                       |     |                          | •         |                                 |            |                     |                 |        |        | -               |
| 3 Schedule               | III Sched                    | ule Details              |                            |                     |           |           | -                     | 1   | E Summary                |           |                                 |            |                     |                 |        | I      | aition and Fees |
| ass Scheduk              | e for Spring 2               | 025                      |                            |                     |           |           |                       |     | Title                    |           | Details                         | Hours      | CRN                 | Status          | Action |        | \$              |
| 6am                      | Sunday                       | Monday                   | Tuesda                     | ay Wednesday        | Thursday  | Frid      | day Saturday          | •   | Biological Processes     |           | BIOL 1100, 01                   | 3          | 20014               | Registered      | None   |        | ¥               |
| 7am                      |                              |                          |                            |                     |           |           |                       |     | Biological Processes     | Lab       | BIOL 1100L, 06                  | 1          | 20022               | Registered      | None   |        | Ŧ               |
| 8am                      |                              |                          |                            |                     |           |           |                       |     |                          |           |                                 |            |                     |                 |        |        |                 |
| 9am                      |                              |                          |                            |                     |           |           |                       | 1   |                          |           |                                 |            |                     |                 |        |        |                 |
| 10am                     |                              | Processes                |                            | Processes           |           | Processes | 24                    |     |                          |           |                                 |            |                     |                 |        |        |                 |
| 11am                     |                              |                          |                            |                     |           |           |                       | •   | Total Hours   Registered | 4   Bill  | ing: 4   CEU: 0   Min: 0        | Max: 000.0 | 00.000              |                 |        |        |                 |
| Panels -                 |                              |                          |                            |                     |           |           |                       |     |                          |           |                                 |            |                     |                 |        | -      |                 |

Next, she must click the submit button on the bottom right hand side of the screen to register for the course.

If there are no errors preventing registration, the status will change from "Pending" to "Registered". There will be a notice in the upper-right hand corner that the registration was successful. If there were an error that prevented registration, information about the error would appear in that same area.

| Summary                              |                             |            |        |            | Tui    | tion and Fees |
|--------------------------------------|-----------------------------|------------|--------|------------|--------|---------------|
| Title                                | Details                     | Hours      | CRN    | Status     | Action | \$            |
| Vorld Regional Geography             | GEOG 1102, 01               | 3          | 20177  | Registered | None   | •             |
| Biological Processes                 | BIOL 1100, 01               | 3          | 20014  | Registered | None   | •             |
| Biological Processes Lab             | BIOL 1100L, 06              | 1          | 20022  | Registered | None   | •             |
| Biological Processes Lab             | BIOL 1100L, 06              | 1          | 20022  | Registered | None   | •             |
|                                      |                             |            |        |            |        |               |
|                                      |                             |            |        |            |        |               |
|                                      |                             |            |        |            |        |               |
| Total Hours   Registered: 7   Billin | ng: 7   CEU: 0   Min: 0   M | Max: 999,9 | 99.999 |            |        |               |

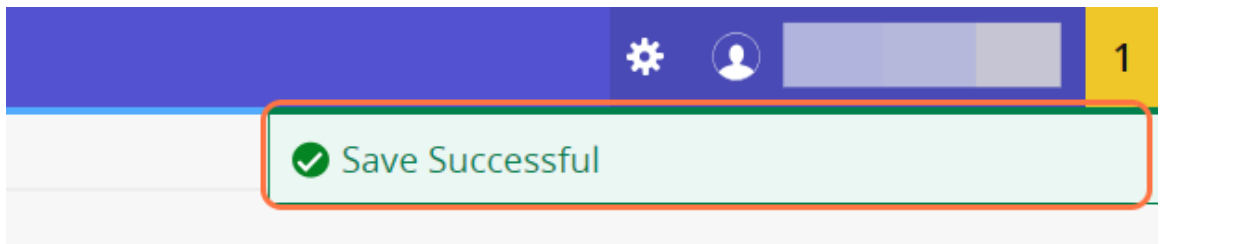

After registration, we always recommend that you check the Schedule and Options tab. This is the best way to verify that you are registered in the courses you selected.

|                                                                                                    |                             |                         |            |                 |                               |                   |                |            | *          | •                |    |
|----------------------------------------------------------------------------------------------------|-----------------------------|-------------------------|------------|-----------------|-------------------------------|-------------------|----------------|------------|------------|------------------|----|
| ident • Registratio                                                                                            | n 🔹 <u>Select a Te</u>      | <u>rm</u> • Reန         | gister for | Classes         |                               |                   |                |            |            |                  |    |
| gister for Classes                                                                                             |                             |                         |            |                 |                               |                   |                |            |            |                  |    |
| nd Classes Enter CRNs                                                                                          | Plans Schedule ar           | nd Options              |            |                 |                               |                   |                |            |            |                  |    |
| ummary<br>rm: Spring 2025                                                                                      |                             |                         |            |                 |                               |                   |                |            |            |                  | Ē  |
| Title                                                                                                    | <ul> <li>Details</li> </ul> | Hours                   | CRN \$     | Schedule Type   | Grade Mode                    | Level             | Study Path     | Date       | Status     | Message          | \$ |
| Biological Processes                                                                                           | BIOL 1100, 01               | 3                       | 20014      | Lecture         | Normal                        | Undergraduate Sem | None           | 09/18/2024 | Registered | Registered09/1   |    |
| Biological Processes Lab                                                                                       | BIOL 1100L, 06              | 1                       | 20022      | Supervised Lab  | Normal                        | Undergraduate Sem | None           | 09/18/2024 | Registered | Registered09/1   |    |
| Intro to Human Geography                                                                                       | GEOG 1101, 01               | 0                       | 20175      | Lecture/Supervi | Normal                        | Undergraduate Sem | None           | 10/24/2024 | Waitlisted | Wait List10/24/2 |    |
| World Regional Geography                                                                                       | GEOG 1102, 01               | 3                       | 20177      | Lecture/Supervi | Normal                        | Undergraduate Sem | None           | 10/24/2024 | Registered | Registered10/2   |    |
| nar nours i nogistereu. /   Dinint                                                                             |                             |                         |            |                 |                               |                   |                |            |            |                  |    |
| Star Hours   Koyistereu. 7   Dilling                                                                           |                             |                         |            |                 |                               |                   |                |            |            |                  |    |
| chedule                                                                                                    | s                           | _                       |            |                 | • •                           | ¥                 |                |            |            |                  |    |
| chedule I≣ Schedule Detail<br>Schedule for Spring 2025<br>Sunday                                               | s                           | Monday                  |            | Tuesday         | Wednesda                      | •<br>y Thu        | ırsday         | Friday     |            | Saturday         |    |
| chedule III Schedule Detail<br>Schedule for Spring 2025<br>Sunday                                              | 5                           | Monday                  |            | Tuesday         | Wednesda                      | y The             | ırsday         | Friday     |            | Saturday         |    |
| chedule III Schedule Detail<br>Schedule for Spring 2025<br>m Sunday                                            | S                           | Monday                  |            | Tuesday         | Wednesda                      | y Thu             | ırsday         | Friday     |            | Saturday         |    |
| chedula III Schedula Delai<br>Schedula III Schedula Delai<br>Schedule for Spring 2025<br>m<br>m<br>m           | s                           | Monday                  |            | Tuesday         | Wednesdat                     | y Th              | ırsday         | Friday     |            | Saturday         |    |
| schedule 18 Schedule Detail<br>Schedule 18 Schedule Detail<br>schedule for Spring 2025<br>m Sundey<br>m        | S                           | Monday                  |            | Tuesday         | Wednesda                      | y The             | rsday          | Friday     |            | Saturday         |    |
| chedule 18 Schedule Datail<br>Schedule 0r Sping 2025<br>sum Sunday<br>m<br>m<br>m                              | S                           | Monday                  |            | Tuesday         | Wednesda<br>Wednesda          | y Th              | rsday          | Friday     |            | Saturday         |    |
| chedula li≣ Schedula Detal<br>Schedula Dia Schedula Detal<br>Schedula for Spring 2025<br>Sundey<br>m<br>m<br>m | s<br>Vikaos                 | Monday<br>201 Processes |            | Tuesday         | Wednesda<br>Boorcat Processes | y Th              | risdəy<br>Ø B2 | Friday     |            | Saturday         |    |

If you are waitlisted on a course click "Schedule Details" on the bottom half of the screen and click the arrow next to the course.

| 🔡 🥥 ellucian                                                                                                    |                                                 |                                         |                                |                                          |                          |                   |            |            | *          |                  |
|----------------------------------------------------------------------------------------------------|-------------------------------------------------|-----------------------------------------|--------------------------------|------------------------------------------|--------------------------|-------------------|------------|------------|------------|------------------|
| Student • Registration                                                                                                    | • Select a Te                                   | rm • Reg                                | ister for                      | Classes                                  |                          |                   |            |            |            |                  |
| Register for Classes                                                                                                    |                                                 |                                         |                                |                                          |                          |                   |            |            |            |                  |
| Find Classes Enter CRNs                                                                                                    | Plans Schedule an                               | nd Options                              |                                |                                          |                          |                   |            |            |            |                  |
| Summary<br>Term: Spring 2025                                                                                               |                                                 |                                         |                                |                                          |                          |                   |            |            |            | ê                |
| Title                                                                                                    | Details                                         | Hours                                   | CRN ¢                          | Schedule Type                            | Grade Mode               | Level             | Study Path | Date       | Status     | Message 🔅        |
| Biological Processes                                                                                                    | BIOL 1100, 01                                   | 3                                       | 20014                          | Lecture                                  | Normal                   | Undergraduate Sem | None       | 09/18/2024 | Registered | Registered09/1   |
| Biological Processes Lab                                                                                                   | BIOL 1100L, 06                                  | 1                                       | 20022                          | Supervised Lab                           | Normal                   | Undergraduate Sem | None       | 09/18/2024 | Registered | Registered09/1   |
| Intro to Human Geography                                                                                                   | GEOG 1101, 01                                   | 0                                       | 20175                          | Lecture/Supervi                          | Normal                   | Undergraduate Sem | None       | 10/24/2024 | Waitlisted | Wait List10/24/2 |
| World Regional Geography                                                                                                   | GEOG 1102, 01                                   | 3                                       | 20177                          | Lecture/Supervi                          | Normal                   | Undergraduate Sem | None       | 10/24/2024 | Registered | Registered10/2   |
| Total Hours   Registered: 7   Billing:                                                                                     | 7   CEU: 0   Min: 0   Max                       | x: 999,999.999                          |                                |                                          |                          | -                 |            |            |            |                  |
| Schedule III Schedule Details                                                                                              |                                                 |                                         |                                |                                          | · · ·                    | •                 |            |            |            |                  |
| ss Schedule for Spring 2025                                                                                                | F 8 04.00 FW - 00.0                             | oo ew type, class                       | Location. me                   | in Campus Bunuing. I                     | megrated Science Comple  | X RUUIII. 202     |            |            |            |                  |
| htro to Human Geography   Geogra<br>/13/2025 05/05/2025   S M T W T<br>fructor: <u>Fahrer. Chuck</u> (Primary)<br>N: 20175 | phy 1101 Section 01   Cla<br>FS 02:00 PM - 03:1 | ass Begin: 01/13/2<br>15 PM Type: Class | 2025   Class E<br>Location: Ma | nd: 05/05/2025<br>in Campus Building: A  | Arts & Sciences Room: 24 | 2                 |            |            | Waitlisted |                  |
| World Regional Geography   Geogra<br>13/2025 05/05/2025 SM T w T<br>tructor: <u>Fahrer, Chuck</u> (Primary)<br>N: 20177    | phy 1102 Section 01   Cl.                       | ass Begin: 01/13/<br>15 PM Type: Class  | 2025   Class E<br>Location: Ma | ind: 05/05/2025<br>in Campus Building: / | Arts & Sciences Room: 24 | 2                 |            |            | Registered |                  |
| Panels -                                                                                                    |                                                 |                                         |                                |                                          |                          |                   |            |            |            | Submit           |

Once the course information is expanded you will be able to view your waitlist position.

| dent • Registratio                                                                                                    | on • Select a Te                                                                                                    | rm • Re                                                                                  | gister for                                                              | Classes                                                                               |                             |                                        |                          |                         |                   |                  |
|----------------------------------------------------------------------------------------------------|----------------------------------------------------------------------------------------------------|------------------------------------------------------------------------------------------|-------------------------------------------------------------------------|---------------------------------------------------------------------------------------|-----------------------------|----------------------------------------|--------------------------|-------------------------|-------------------|------------------|
| gister for Classes                                                                                                    |                                                                                                    |                                                                                          |                                                                         |                                                                                       |                             |                                        |                          |                         |                   |                  |
| nd Classes Enter CRNs                                                                                                    | Plans Schedule an                                                                                                    | d Options                                                                                |                                                                         |                                                                                       |                             |                                        |                          |                         |                   |                  |
| ummary<br>rm: Spring 2025                                                                                                    |                                                                                                    |                                                                                          |                                                                         |                                                                                       |                             |                                        |                          |                         |                   |                  |
| Title                                                                                                    | * Details                                                                                                    | Hours                                                                                    | CRN 0                                                                   | Schedule Type                                                                         | Grade Mode                  | Level                                  | Study Path               | Date                    | Status            | Message          |
| Biological Processes                                                                                                    | BIOL 1100, 01                                                                                                    | 3                                                                                        | 20014                                                                   | Lecture                                                                               | Normal                      | Undergraduate Sem                      | None                     | 09/18/2024              | Registered        | Registered09/1   |
| Biological Processes Lab                                                                                                    | BIOL 1100L, 06                                                                                                    | 1                                                                                        | 20022                                                                   | Supervised Lab                                                                        | Normal                      | Undergraduate Sem                      | None                     | 09/18/2024              | Registered        | Registered09/1   |
| Intro to Human Geography                                                                                                    | GEOG 1101, 01                                                                                                    | 0                                                                                        | 20175                                                                   | Lecture/Supervi                                                                       | Normal                      | Undergraduate Sem                      | None                     | 10/24/2024              | Waitlisted        | Wait List10/24/2 |
| Norld Regional Geography                                                                                                    | GEOG 1102, 01                                                                                                    | 3                                                                                        | 20177                                                                   | Lecture/Supervi                                                                       | Normal                      | Undergraduate Sem                      | None                     | 10/24/2024              | Registered        | Registered10/2   |
| al Hours   Registered: 7   Billin                                                                                                    | ng:7   CEU:0   Min:0   Max                                                                                                    | : 999,999.999                                                                            |                                                                         |                                                                                       |                             |                                        |                          |                         |                   | Records:         |
| tal Hours   <b>Registered:</b> 7   Billin                                                                                                    | ng: 7   CEU: 0   Min: 0   Max                                                                                                    | : 999,999.999                                                                            |                                                                         |                                                                                       |                             |                                        |                          |                         |                   | Records:         |
| tal Hours   Registered: 7   Billin                                                                                                    | ng: 7   CEU: 0   Min: 0   Max                                                                                                    | : 999,999.999                                                                            |                                                                         |                                                                                       |                             | •                                      |                          |                         |                   | Records:         |
| thal Hours   Registered: 7   Billin<br>chedule Eschedule Dett<br>Schedule for Spring 2025<br>zuzur vouvouzuzur   String 1<br>107: <u>Burt Daniel</u> (Primary)<br>2002                                                                                                    | ng: 7   CEU: 0   Min: 0   Max<br>ala<br>ana ana ana ana ana ana ana ana ana an                                                   | : 999,999,999<br>0 PM Type: Cia                                                          | SS LOCAUON. IN                                                          | nr campus Bunung, 1                                                                   | magnated science compa      | •<br>87 R00111, 202                    |                          |                         |                   | Records          |
| tal Hours   Registered: 7   Billin<br>chedule III Schedule Deb<br>Schedule for Spring 2025<br>szczer wowarzoczo IIII (IIIIII)<br>Schedule for Spring 2025<br>szczer wowarzoczo IIIIIIIIII<br>Schedule for Spring 2025<br>szczer wowarzoczo IIIIIIIIIIIIIIIIIIIIIIIIIIIIIIIIII | ng: 7   CEU: 0   Min: 0   Max<br>nite<br>graphy 1101 Section 0     Cit<br>Undergraduate Semester S                               | : 999,999.999<br>o Piw Type: Cia<br>iss Begin: 01/1<br>ystem   Campus                    | ss Eocauon, ma<br>3/2025   Class E<br>s: Main Campus                    | nr Campos Building.<br>nd: 05/05/2025<br>  Schedule Type: Lect                        | megrateo Science Compa      | Room, 202                              | scture   Grade Mode: Nor | nal   Waitlist Position | Waltisted<br>1: 1 | Records          |
| chedule <sup>18</sup> Schedule Det<br>Schedule <sup>18</sup> Schedule Det<br>Schedule for Spring 2025<br><i>season androsecus</i> (Serier)<br>20022<br>2012<br>2012<br>2012<br>2015<br>2015<br>2015<br>201                                                                    | ng: 7   CEU: 0   Min: 0   Max<br>als<br>graphy 1101 Section 01   Clc<br>Undergraduate Semester S<br>graphy 1101 Section 01   Clc | : 999,999.999<br>o Fini Type: Cla<br>sss Begin: 01/1<br>ystem   Campus<br>5 PM Type: Cla | ss Locauon, ma<br>3/2025   Class E<br>S: Main Campus<br>Ss Location: Ma | nt Campos Building.<br>nd: 05/05/2025<br>Schedule Type: Lect<br>in Campus Building: / | Integrated Science Compared | room: 202     Instructional Method: Le | cture   Grade Mode: Non  | nai I Weitlist Position | Waltisted<br>1: 1 | Records          |

Additional resources including videos are available online at: https://www.gcsu.edu/registrar/registration

#### **CONTACT INFORMATION**

Registrar's Office Georgia College & State University Parks Hall 103, Campus Box 069 Milledgeville, GA 31061 Office: 478-445-6286 Fax: 478-445-8535 Email: registrar@gcsu.edu

Change Log: Updated October 25, 2024